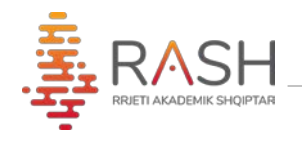

## MANUAL MBI PËRDORIMIN E MOODLE NGA MËSUESI

## Tnoodle

Email: <u>info@rash.al</u> Ëeb: <u>www.rash.al</u>

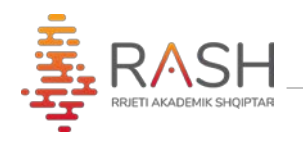

**Moodle** është një platformë e të mësuarit online e dizenjuar për tu mundësuar pedagogëve, administratorëve dhe studentëve që me anë të një sistemi të fuqishëm, të sigurtë dhe të integruar, të krijojnë ambjente të të mësuarit të personalizuar.

Më poshtë përshkruhen shkurtimisht karakteristikat e kësaj platfome, që do ju vijnë në ndihmë gjatë mësimit online me studentët tuaj.

1. Me anë të një broëser google chrome/mozilla, etj., ju duhet të aksesoni këtë url: <u>www.vuni.rash.al</u> dhe më pas secili universitet do aksesojë faqen e tij të dedikuar: <u>www.moodle.akronimi.rash.al</u>

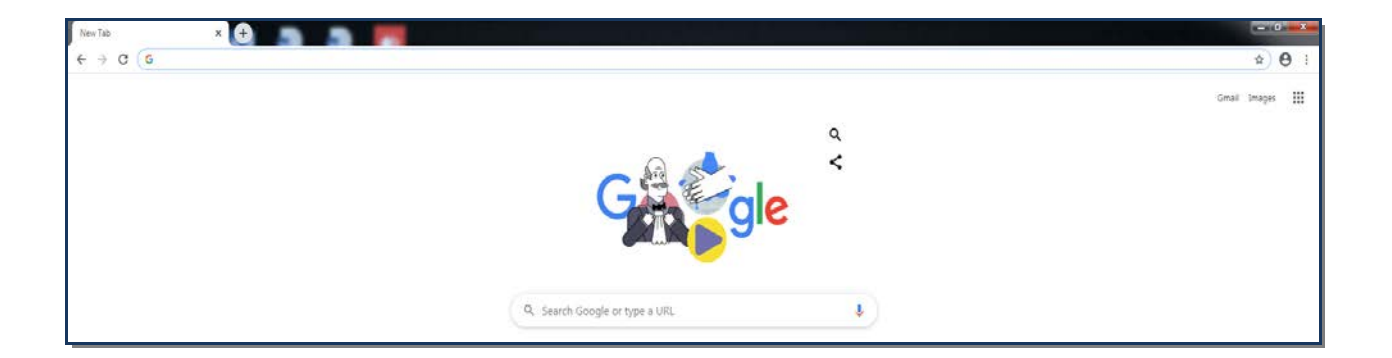

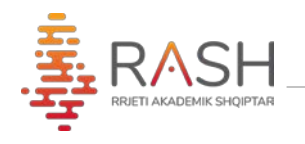

2. Logohuni në platformë me kredencialet që janë dhënë nga administratori:

| Universiteti FAN S. NOLI, Korçë |                                           |  |  |  |  |
|---------------------------------|-------------------------------------------|--|--|--|--|
| tsilvi7                         | Forgotten your username or<br>password?   |  |  |  |  |
|                                 | Cookies must be enabled in your browser 💡 |  |  |  |  |
| Remember username               | Some courses may allow guest acces        |  |  |  |  |
|                                 | Log in as a guest                         |  |  |  |  |

3. Në faqen kryesore ju shfaqen lëndët ku ju jepni mësim. Mund të klikoni njërën prej tyre:

| Dashboard     Site home | Universiteti FAN                      | S. NOLI, Korçë              |  |
|-------------------------|---------------------------------------|-----------------------------|--|
| 🛗 Calendar              |                                       |                             |  |
| Private files           | My courses                            |                             |  |
| A My courses            | AGR-A-15A Drejtim i Biznesit te vogel |                             |  |
| AGR-A-15A               | Teacher: test si                      | Drejtim i Biznesit te vogel |  |
|                         |                                       | All courses                 |  |
|                         |                                       |                             |  |
|                         |                                       |                             |  |

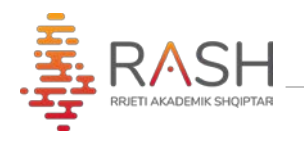

- 4. Pas aksesimit të lëndës ju keni mundësi, me anë të elementëve të treguar më poshtë:
  - 1) Participants studentët e regjistruar
  - 2) Grades vlerësimet
  - 3) **Topics-** janë temat të cilat strukturohen sipas dëshirës.

| ≡ Fan Noli              |                           | 🛕 🍺 test si                                             |
|-------------------------|---------------------------|---------------------------------------------------------|
| AGR-A-15A               | AGR-A-15A Drejtim i Bizne | sit te vogel 🌼 -                                        |
| Badges                  |                           |                                                         |
| Competencies            |                           |                                                         |
| I Grades                | Announcements             |                                                         |
| 🗅 General               | Topic 1                   |                                                         |
| 🗅 Topic 1               |                           |                                                         |
| 🗅 Topic 2               | Topic 2                   |                                                         |
| 🗅 Topic 3               |                           |                                                         |
| C Topic 4               | Topic 3                   |                                                         |
| Dashboard     Site home | Topic 4                   | Activate Windows<br>Go to Settings to activate Windows. |

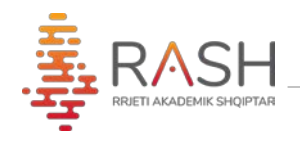

5. Nëse klikojmë mbi "General" ose mbi nje topics të caktuar, faqja hapet si mëposhtë dhe klikojmë "tur editing on":

| AGR-A-15A                          |                                | Edit -                                          |
|------------------------------------|--------------------------------|-------------------------------------------------|
| Participants                       | 🕂 🍋 Announcements 🛷            | Loit -                                          |
| adges                              |                                | Add an activity or resource                     |
| ompetencies                        | + tema1 /                      | Kait -                                          |
| rades                              | 🕂 🚢 detyra t 🖋                 | Edit - 🖂                                        |
| ieneral                            |                                | <ul> <li>Add an activity or resource</li> </ul> |
| ema1                               | + Topic 2 /                    | Edit -                                          |
| opic 2                             |                                | + Add an activity or resource                   |
| opic 3                             | A Topic 3 a                    |                                                 |
| opic 4                             | + iopic 5                      | <ul> <li>Add an activity or resource</li> </ul> |
| ashboard                           | + Topic 4 >                    | Activate Windows Edit -                         |
| te nome                            |                                | <ul> <li>Add an actuaty or resource.</li> </ul> |
| AGR-A-1                            | 5A Dreitim i Biznesit te vogel | <b>o</b> -                                      |
|                                    | SA Diejanni Biznesit te voger  | Edit settings                                   |
| Dashboard / My courses / AGR-A-15A |                                |                                                 |
|                                    |                                | Course completion                               |
|                                    |                                |                                                 |

- a) Announcements- lajmërime për të gjithë grupin.
- b) Redaktimi i temës duke klikuar tek shenja e lapsit.
- c) Add an activity or resource- shtimi i një aktiviteti sipas listës. Zgjidhni file (materiale) për të ngarkuar skedarë të gatshëm në formatet .doc, .ppt, etj.

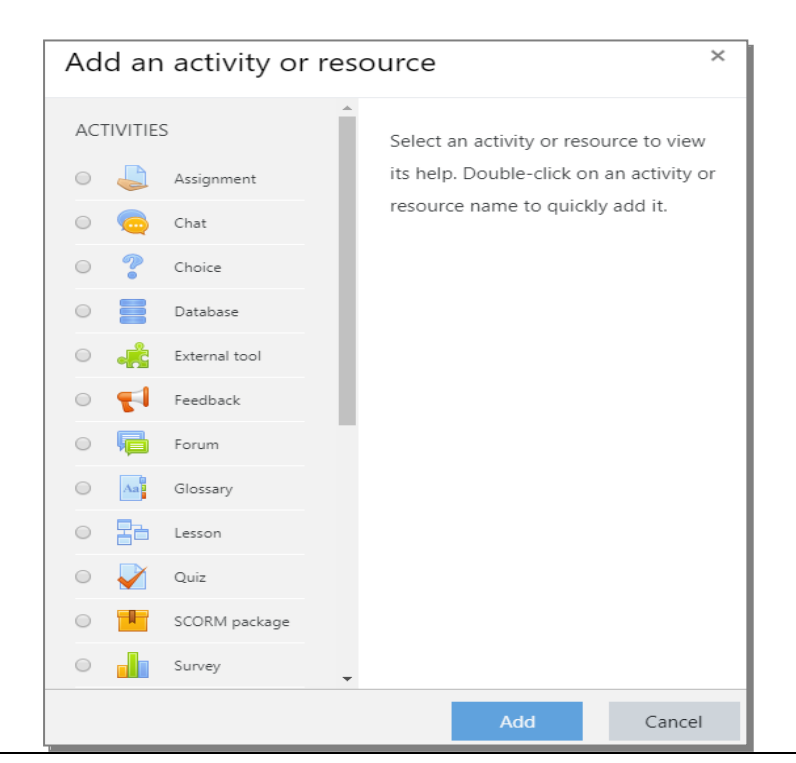

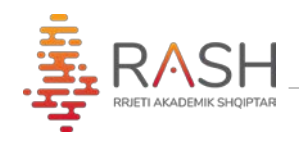

## 6. Nëse zgjedhim shtimin e një leksioni të caktuar:

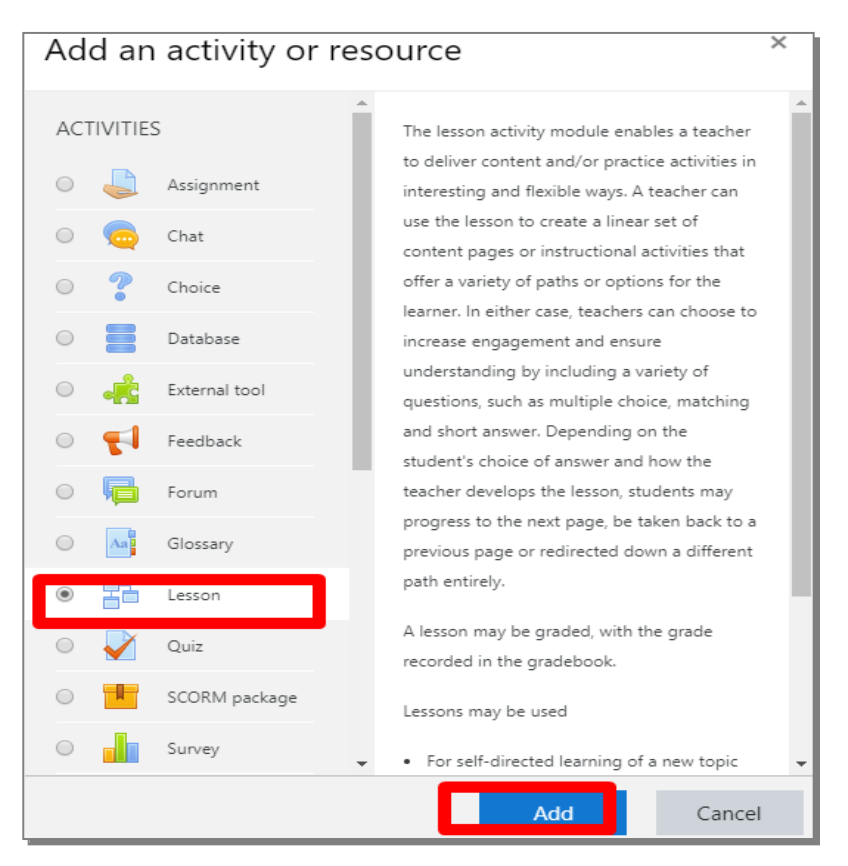

a) Plotësohen fushat me të dhënat në lidhje me leksionin që do shtohet

| 🗈 Adding a new | / Less | onø                                     |        |
|----------------|--------|-----------------------------------------|--------|
| ▼ General      | •      |                                         | Expand |
| Name           | U      | Leksioni 1                              |        |
| Description    |        | <b>↓ i • B</b> I ≔ ≡ % % ⊆ <b>≥</b> ♥ 2 |        |
|                |        | Pershkrim i leksionit                   |        |
|                |        |                                         |        |
|                |        |                                         |        |
|                |        |                                         |        |
|                |        | Display description on course page Q    |        |

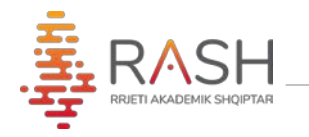

- b) Appearance shfaqja e progresit
- c) Availability Disponueshmeria në kohë
- d) Grade Menyra e vleresimit
- e) Save and display- pas plotesimit të fushave

| Restrict access                                           |                           |                  |        |  |
|-----------------------------------------------------------|---------------------------|------------------|--------|--|
| Activity completion                                       |                           |                  |        |  |
| Tags                                                      |                           |                  |        |  |
| Competencies                                              |                           |                  |        |  |
|                                                           | Save and return to course | Save and display | Cancel |  |
| There are required fields in this form marked <b>()</b> . |                           |                  |        |  |

7- Pas shtimit të leksionit, faqja ju jep disa mundësi:

| Leksioni 10<br>Preview Edit Reports Grade essays                                                                  |           |   |
|----------------------------------------------------------------------------------------------------|-----------|---|
| Collapsed Expanded                                                                                                |           |   |
| What would you like to do first<br>Import questions<br>Add a content page<br>Add a cluster<br>Add a question page | 2         |   |
| Announcements                                                                                                    | Jump to 🕈 | ] |

a) **Import questions** - nëse doni të importoni pyetje të një formati të caktuar

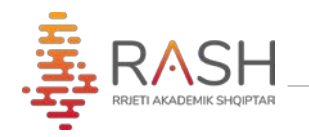

b) **Add a content management** - shtimi i përmbatjes, ku mund të shkruhet tekst, lidhen url të caktuara, ngarkohen audio, video, etj.

| Leksioni 10                       |        |                                              | ▶ Fx                                             |
|-----------------------------------|--------|----------------------------------------------|--------------------------------------------------|
| <ul> <li>Add a content</li> </ul> | t page |                                              |                                                  |
| Page title                        | 0      | Permbajtja                                   |                                                  |
| Page contents                     |        | I i ▼ B I I II II II II II II II II II II II | ₽ <b>€</b>                                       |
|                                   |        | Arrange content buttons horizontally?        | Activate Windows<br>Go to Settings to activate W |

8- Në butonin "Calendar" mund të shihni të gjitha ngjarjet e regjistruara ose të krijoni një të re, me anë të butonit "New Event"

| Mon       Tue       Wed       Thu       Fri       Sat       Surr         Mon       Tue       Wed       Thu       Fri       Sat       Surr         1       1       1       1       1       1       1       1       1       1       1       1       1       1       1       1       1       1       1       1       1       1       1       1       1       1       1       1       1       1       1       1       1       1       1       1       1       1       1       1       1       1       1       1       1       1       1       1       1       1       1       1       1       1       1       1       1       1       1       1       1       1       1       1       1       1       1       1       1       1       1       1       1       1       1       1       1       1       1       1       1       1       1       1       1       1       1       1       1       1       1       1       1       1       1       1       1       1       1       1       1 | Detailed month | n view for: All | courses 🗢 |          |     |     | New e     |
|----------------------------------------------------------------------------------------------------|----------------|-----------------|-----------|----------|-----|-----|-----------|
| Mon         Tue         Wed         Thu         Fri         Sat         Sur $1$ $1$                                                                                                    | - February 2   | 2020            | Ν         | March 20 | 020 |     | April 202 |
| 1 $1$ $1$ $2$ $3$ $4$ $5$ $6$ $7$ $8$ $9$ $10$ $11$ $12$ $13$ $14$ $15$ $16$ $17$ $18$ $19$ $20$ $21$ $22$ $23$ $24$<br>$ • E Leks$ $25$ $26$ $27$ $28$ $29$                                                                                                    | Mon            | Tue             | Wed       | Thu      | Fri | Sat | Sun       |
| 2       3       4       5       6       7       8         9       10       11       12       13       14       15         16       17       18       19       20       21       22         23 $\frac{24}{24}$ beks       25       26       27       28       29                                                                                                    |                |                 |           |          |     |     | 1         |
| 9       10       11       12       13       14       15         16       17       18       19       20       21       22         23 $\frac{24}{24}$ Leks       25       26       27       28       29                                                                                                    | 2              | 3               | 4         | 5        | 6   | 7   | 8         |
| 16     17     18     19     20     21     22       23     24     25     26     27     28     29                                                                                                    | 9              | 10              | 11        | 12       | 13  | 14  | 15        |
| 23 24 25 26 27 28 29                                                                                                    | 16             | 17              | 18        | 19       | 20  | 21  | 22        |
|                                                                                                    | 23             | 24<br>• 🔁 Leks  | 25        | 26       | 27  | 28  | 29        |

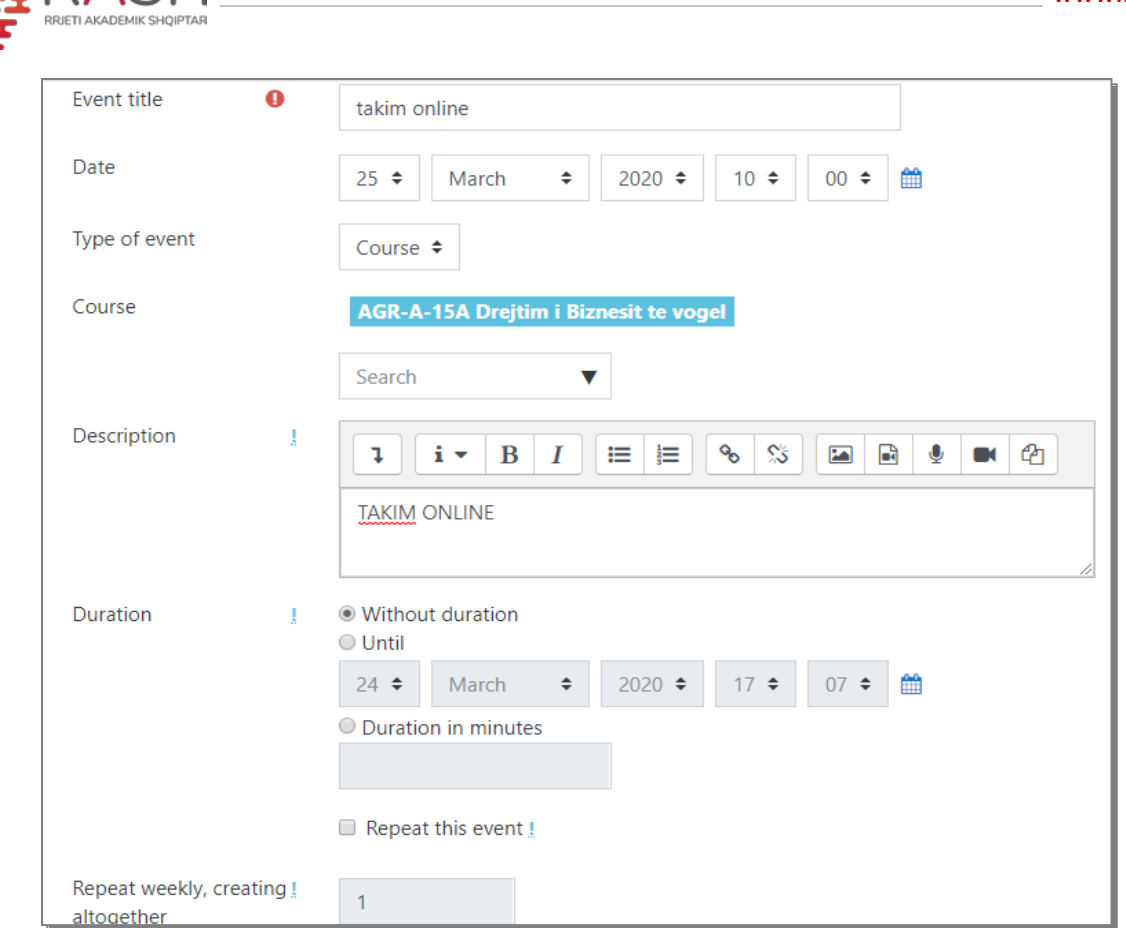

## 9-Për ngarkimin e një skedari do ndiqen hapat si mëposhtë:

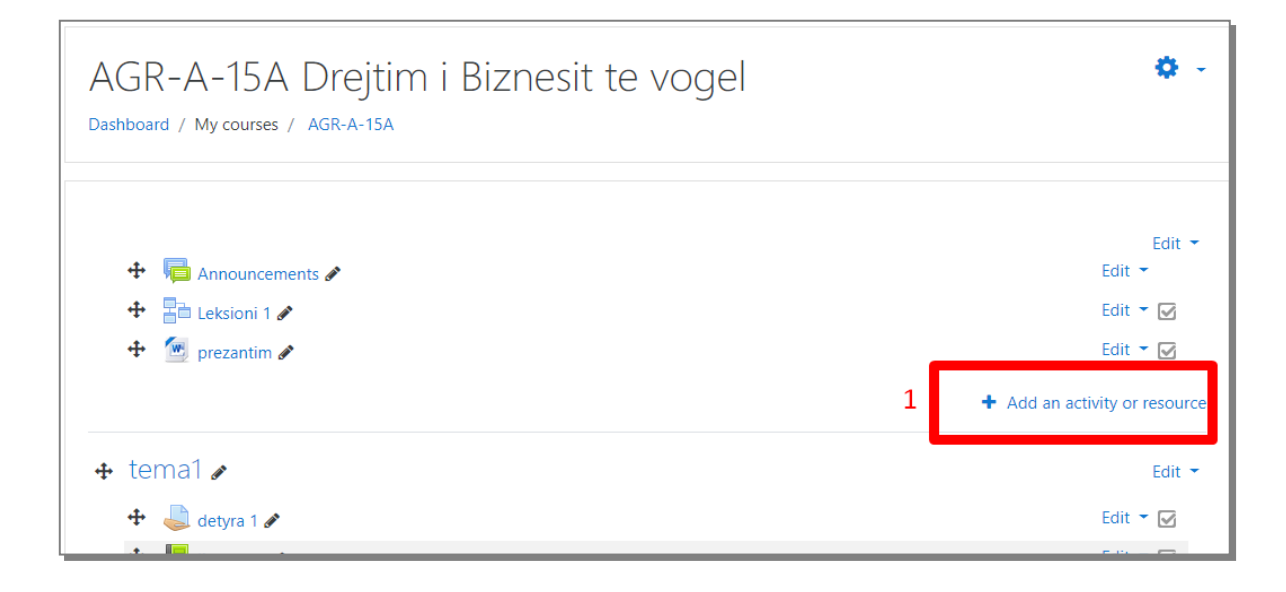

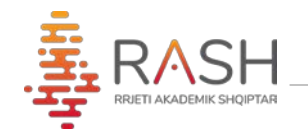

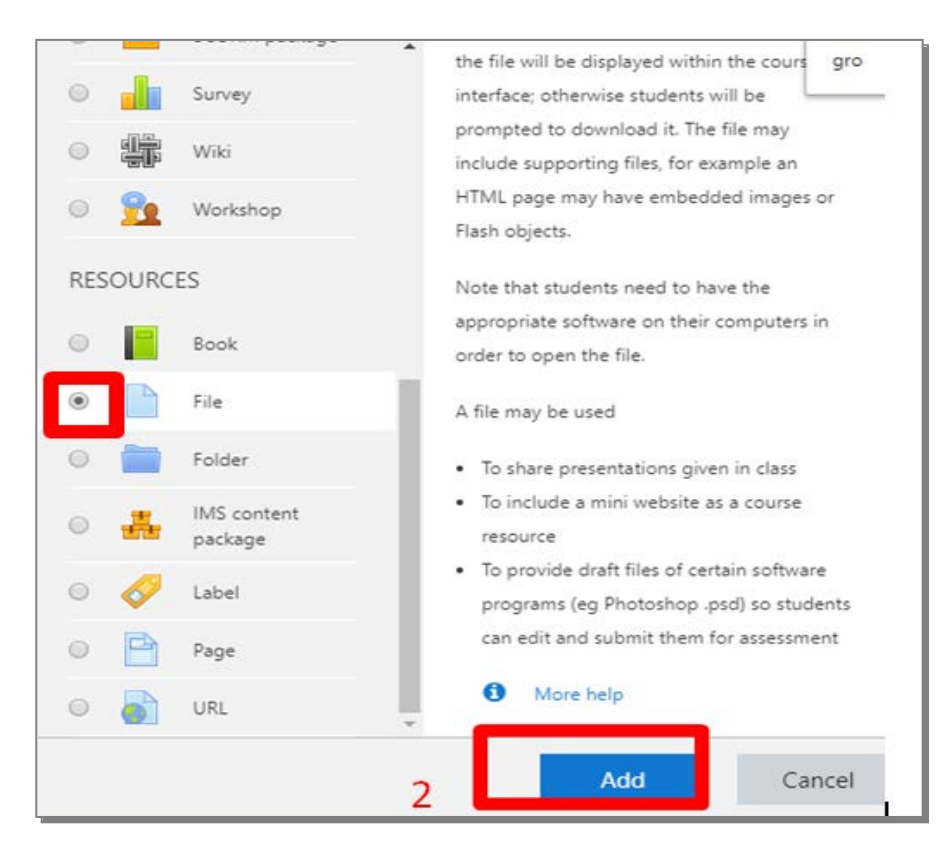

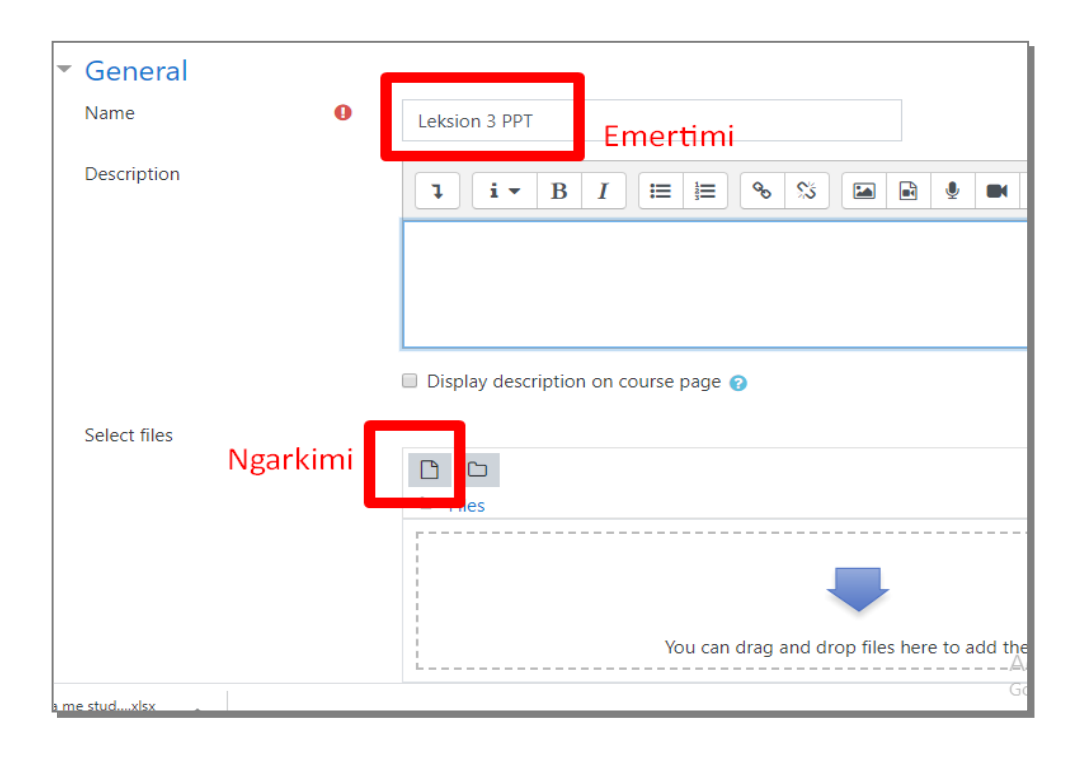

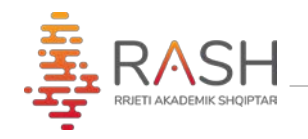

| File picker                                                                                                    |                                                                                                  |
|----------------------------------------------------------------------------------------------------|--------------------------------------------------------------------------------------------------|
| <ul> <li>file preker</li> <li>files</li> <li>files</li> <li>Upload a file</li> <li>URL downloader</li> <li>files</li> <li>Wikimedia</li> </ul> | Attachment Zgjedh skedarin x ngarkim<br>Choose File 1 OODLE-regjesuesi.docx<br>Save as<br>Author |
|                                                                                                    | Choose license All rights reserved<br>Upload this file Klik per ngarkim                          |

| Ruaj dhe shfaq ngarkimin  |                  |        |  |  |  |
|---------------------------|------------------|--------|--|--|--|
| Save and return to course | Save and display | Cancel |  |  |  |
|                           |                  |        |  |  |  |